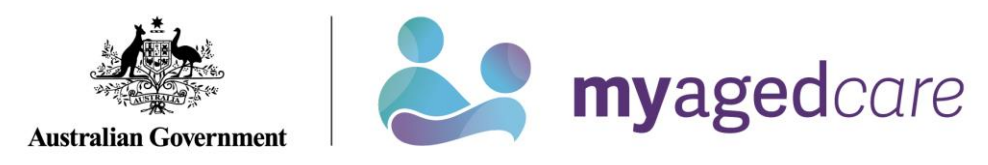

# Your Online Account Guide: Navigating as a Representative

| What is an Aged<br>Care Online | The My Aged Care Online Account can be used to get and amend information for the person you represent, including:                                                                                                    |
|--------------------------------|----------------------------------------------------------------------------------------------------|
| Account                        | <ul> <li>View and/or change         <ul> <li>personal details including notifications</li> <li>relationships including representatives and primary contact person</li> <li>current support plans</li> <li>current care approvals</li> <li>aged care services a client is currently receiving</li> <li>My Aged Care interactions</li> </ul> </li> </ul> |
|                                | View and/or provide<br>o documents                                                                                                    |
|                                | <ul> <li>Generate and print         <ul> <li>summary information</li> <li>referral Code letters</li> </ul> </li> </ul>                                                                                                    |

| What are                                                                                                    | There are two types of representatives: |                                                                                                    |                       |                                         |
|----------------------------------------------------------------------------------------------------|-----------------------------------------|----------------------------------------------------------------------------------------------------|-----------------------|-----------------------------------------|
| Representatives                                                                                                    | Represented<br>(Regular)                | If the person you represent can give someone consent to speak<br>and act for them, a regular representative can be appointed. |                       |                                         |
| A regular representative can sp<br>represent, but must:                                                                                                    |                                         | ntative can speak and ac                                                                                                    | t for the person you  |                                         |
| <ul> <li>seek the person you represents' permission discussing their personal My Aged Care info anyone</li> <li>consult the person you represent on all deci</li> </ul> |                                         | nission before<br>are information with<br>all decisions and                                                                   |                       |                                         |
|                                                                                                    |                                         | actions they r                                                                                                    | make on their behalf. |                                         |
|                                                                                                    | Represented<br>(Authorised)             | (sed) An authorised representative is where you representative who is unable to speak and make decisions for the              |                       | represent a person<br>s for themselves. |
| How having a                                                                                                    |                                         |                                                                                                    | The client i          | s able to:                              |
| representative                                                                                                    |                                         |                                                                                                    | View info.            | Update info.                            |
| of access that a                                                                                                    | One or more Authorised rep              |                                                                                                    | Yes                   | No                                      |
| client has                                                                                                    | Only Regular Rep.                       |                                                                                                    | Yes                   | Yes                                     |

| What do you want | Show me:                                                                        |  |  |
|------------------|---------------------------------------------------------------------------------|--|--|
| information on?  | What do I need to set up a My Aged Care Online Account as a                     |  |  |
|                  | representative, <u>click here (page 4)</u>                                      |  |  |
|                  | How to access the account of a person you represent, <u>click here (page 6)</u> |  |  |
|                  | How to log out of your myGov account, <u>click here (page 7)</u>                |  |  |
|                  | How to remove yourself as a representative, <u>click here (page 8)</u>          |  |  |
|                  |                                                                                 |  |  |

## How to set up a My Aged Care Online Account as a representative?

|   | I am a representative                                                                                                    |                                                                                                    |
|---|----------------------------------------------------------------------------------------------------|----------------------------------------------------------------------------------------------------|
| 1 | <ul> <li>Be appointed as a representative for your client.</li> <li>Note: Visit the <u>Appointing a</u> representative page for more information.</li> <li>Note: To be appointed as an authorised representative you will need to provide legal documents to show that you have been legally authorised to make health, personal and/or lifestyle decisions for your client.</li> </ul> | <ul> <li>You can be appointed by:</li> <li>calling My Aged Care on 1800 200 422 with your client</li> <li>by your client asking the assessor to appoint you at their assessment</li> <li>by sending a complete <u>Appointment of a</u><br/><u>Representative Form</u> either by: <ul> <li>fax to: 1800 728 174, or</li> <li>mail to: My Aged Care, PO Box 1237, Runaway Bay, Queensland, 4216.</li> </ul> </li> <li>Once processed, you will be registered with My Aged Care.</li> </ul> |
| 2 | Set up your Online Account.<br><b>Note:</b> You need to be registered<br>with My Aged Care before setting<br>up an Online Account. You do not<br>need to register again if you have<br>already done so previously.                                                                                                    | <ul> <li>After being registered, you can set up your Online Account by:</li> <li>1. Activating your Online Account by calling My Aged Care on 1800 200 422.</li> <li>2. Create or log in to your myGov account:</li> </ul>                                                                                                    |

#### Your Online Account Guide: Services (Oct 2020)

|   | <b>Note:</b> Visit the <u>View your Online</u><br><u>Account</u> page for more information.                                                                        | <ul> <li>If you already have a myGov account: you can <u>log in to myGov</u> using your existing username and password. Once you have logged in, you can go to the next step.</li> <li>If you don't have a myGov account: you will need to create one. You can do this online with the help of the <u>Create a myGov account guide</u>.</li> </ul> |
|---|----------------------------------------------------------------------------------------------------|----------------------------------------------------------------------------------------------------|
| 3 | Connect your My Aged Care Online<br>Account to your myGov account.<br><b>Note:</b> You only need to perform this<br>linking process for your first time<br>log-in. | Choose My Aged Care from the services list in myGov (as it appears below). Then follow the online prompts, as instructed.                                                                                                    |
| 4 | After your first log-in, you can<br>access your Online Account through<br>myGov                                                                                    | In myGov, click the My Aged Care button (as shown below).                                                                                                    |

#### Your Online Account Guide: Services (Oct 2020)

### How to access the account of a person you represent

|   | I am a Representative                                                                                                    |                                                                                                    |
|---|----------------------------------------------------------------------------------------------------|----------------------------------------------------------------------------------------------------|
| 1 | From the landing page, select the<br>"Relationships" tile.                                                                                                  | Relationships                                                                                                    |
| 2 | Select the name of the person you want to review.                                                                                                    | Circe Neric<br>Primary Contact<br>Representative (Regular) For (Advocate)<br>02 7010 5678<br>0491 570 110<br>23 FURZER STREET PHILLIP, ACT, 2606 |
| 3 | The name of the person you<br>represent will now display in the top<br>right hand side of your Online<br>Account, and you can now operate<br>their account. | You are acting on behalf of Grace Back to relationships page<br>Welcome Marcel                                                                   |
| 4 | To view other people you represent,<br>or to return to your own account,<br>select the 'Back to relationships<br>page' link.                                | Back to relationships page                                                                                                    |
|   |                                                                                                    | END                                                                                                    |

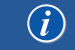

# How to log out of your myGov account

#### Note:

▲. To protect your privacy, **sign out of myGov** when you leave the Client Portal. Logging out or leaving the Client Portal will not automatically sign you out of myGov.

|     | I am a Representative                                                |                                                                                                    |
|-----|----------------------------------------------------------------------|----------------------------------------------------------------------------------------------------|
| 1   | Go to <u>my.gov.au</u>                                               |                                                                                                    |
| 2   | Select 'Sign out' in the top right hand corner of the myGov website. | Mome       Services       Inbox       Account settings       Sign out         Good morning       Last sign-in: 18 November 2019 8:50:23 pm AEDT |
| 3   | The message 'You have signed out<br>of myGov' will be displayed      |                                                                                                    |
| END |                                                                      |                                                                                                    |

#### How to remove yourself as a representative

#### Note:

- A Removal of a relationship will not delete a client or representative's accounts. It will only "unlink" them.
- △Once 'Remove Relationship' is selected, you will no longer have access to the client's record.

|     | I am a regular Representative                                                                                                    |                     |
|-----|----------------------------------------------------------------------------------------------------|---------------------|
| 1   | From the landing page, select the<br>"Relationships" tile.                                                                                                    | Relationships       |
| 2   | Select the "bin" icon on the person<br>you no longer want to represent.<br><b>Note</b> : If your client does not have an<br>authorised representative, they can<br>also remove you as a representative<br>using the same method as shown<br>here. | Grace Nerir         |
| 3   | Select the "Remove Relationship" button.                                                                                                    | REMOVE RELATIONSHIP |
| END |                                                                                                    |                     |

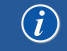

# Contact Us

| Phone<br>(domestic)       | 1800 200 422 (freecall)                         | <ul> <li>The call centre is open:</li> <li>Monday to Friday: 8am - 8pm</li> <li>Saturdays: 10am - 2pm</li> <li>Closed: Sundays and national public holidays.</li> </ul> |
|---------------------------|-------------------------------------------------|----------------------------------------------------------------------------------------------------|
| Phone<br>(international)) | +61 2 6289 1555                                 | Monday to Friday: 8.30am - 5.30pm AEST                                                                                                    |
| Online<br>enquiry         | Go to <u>Contact us,</u> and complete the form. |                                                                                                    |
| Post                      | PO Box 1237<br>Runaway Bay<br>QLD 4216          |                                                                                                    |

If you have difficulty speaking or understanding English, have a hearing or speech impairment, or want support from someone who understands your situation, go to "<u>Accessible for all</u>" website page.